## mKer

# A versatile MIDI multi-output step sequencer AUv3 plugin (iPad, iOS 13+)

©2022 axart software

### Home scene

#### Lane header button

#### Tap to change lane selection Swipe up/down to transpose entire lane

| 100%1 € 2 PM Wed Dec 7 |                                                            |     |      |          |      |      |     |     |             |      |          |          |           |           |     |       |     |   |   |   |      |    |  |
|------------------------|------------------------------------------------------------|-----|------|----------|------|------|-----|-----|-------------|------|----------|----------|-----------|-----------|-----|-------|-----|---|---|---|------|----|--|
| mKer                   |                                                            |     | 10.3 |          | 10.3 |      |     |     |             | «    |          | <        |           | 120       |     | )     | >   |   |   | » |      | ↑↓ |  |
|                        | PLAY: PTN CLIP: 01 STEP: 01<br>PTTN: A07 LANE: 08 STEP: 11 |     |      | 01<br>11 | 1    |      | *   |     | PTTN        |      | CLIP     |          | RANGE     |           | RND |       | ?   |   | Ø |   |      |    |  |
| 01:A                   | G4                                                         |     |      | G4       |      |      | G4  |     |             |      | G4       |          | AÞ4       |           |     |       |     |   |   |   |      |    |  |
| 02:A                   | B⊧5                                                        | B⊧5 | B⊧5  | B⊧5      | B⊧2  | B⊧5  | B⊧5 | B⊧5 | B⊧5         | B⊧5  | B⊧5      | B⊧5      | B⊧5       | B⊧5       | B⊧5 | B⊧5   |     |   |   |   |      |    |  |
| 03:A                   | E4                                                         |     | E4   | C4       |      | E4   |     | D4  | C4          |      | D4       | E4       | D4        | C4        | D4  | D4    |     |   |   |   | FDIT |    |  |
| 04:A                   | D⊧4                                                        |     |      | D♭4      |      |      | D♭4 | l a | ne          | ste  | D•4      | hut      | tor       | <b>1</b>  | D♭4 |       | D♭4 |   |   |   |      |    |  |
| 05:B                   |                                                            |     |      |          | Та   | n ta |     | مام | ∩t c        | et_r |          | nd       | tur       | •<br>n it | on  | l∕∩fi | c . |   |   |   | SEQ  |    |  |
| 06:B                   |                                                            |     |      |          | Та   |      | in. |     | or c<br>n/c |      | , a<br>1 | $\sim t$ | iui<br>on |           |     |       |     |   |   |   |      |    |  |
| 07:B                   |                                                            |     |      |          |      | 30   | vip | e u | p/c         |      | /// L    | υ        | an        | spo       | JSE |       |     |   |   |   | PERF |    |  |
| 08:B                   |                                                            |     |      |          |      |      |     |     |             |      | C4       |          |           |           |     |       |     |   |   |   |      |    |  |
| 09:C                   |                                                            |     |      |          |      |      |     |     |             |      |          |          |           |           |     |       |     |   |   |   | A    |    |  |
| 10:C                   |                                                            |     |      |          |      |      |     |     |             |      |          |          |           |           |     |       |     |   |   |   |      |    |  |
| 11:C                   |                                                            |     |      |          |      |      |     |     |             |      |          |          |           |           |     |       |     |   |   |   | В    |    |  |
| 12:C                   |                                                            |     |      |          |      |      |     |     |             |      |          |          |           |           |     |       |     |   |   |   |      |    |  |
| 13:D                   |                                                            |     |      |          |      |      |     |     |             |      |          |          |           |           |     |       |     |   |   |   | С    |    |  |
| 14:D                   |                                                            |     |      |          |      |      |     |     |             |      |          |          |           |           |     |       |     |   |   |   |      |    |  |
| 15:D                   |                                                            |     |      |          |      |      |     |     |             |      |          |          |           |           |     |       |     |   |   |   | D    |    |  |
| 16:D                   |                                                            |     |      |          |      |      |     |     |             |      |          |          |           |           |     |       |     |   |   |   |      |    |  |
| PTI                    | N                                                          | 1   | 2    |          | 3    | 4    | 5   | 6   |             | 7    | 8        | А        | E         | 3         | С   | D     | E   | I | F | G | Н    |    |  |

#### **Top panel**

 Tap the arrows to cycle through various actions

#### Side panel - Scene selection buttons

Home, Editor, Sequencer, Performance
Tap to select a Scene

Every pattern contains 16 lanes that contain a maximum of 20 steps each (A1)

#### Side panel - Lane group play/mute

#### **buttons** selection Tap to play/mute a lane group

#### **Bottom panel**

Tap to cycle through various selection modes: Pattern selection, Lane mute selection, Clip Page A selection, Clip Page B selection

### Lane editor scene - View: Full

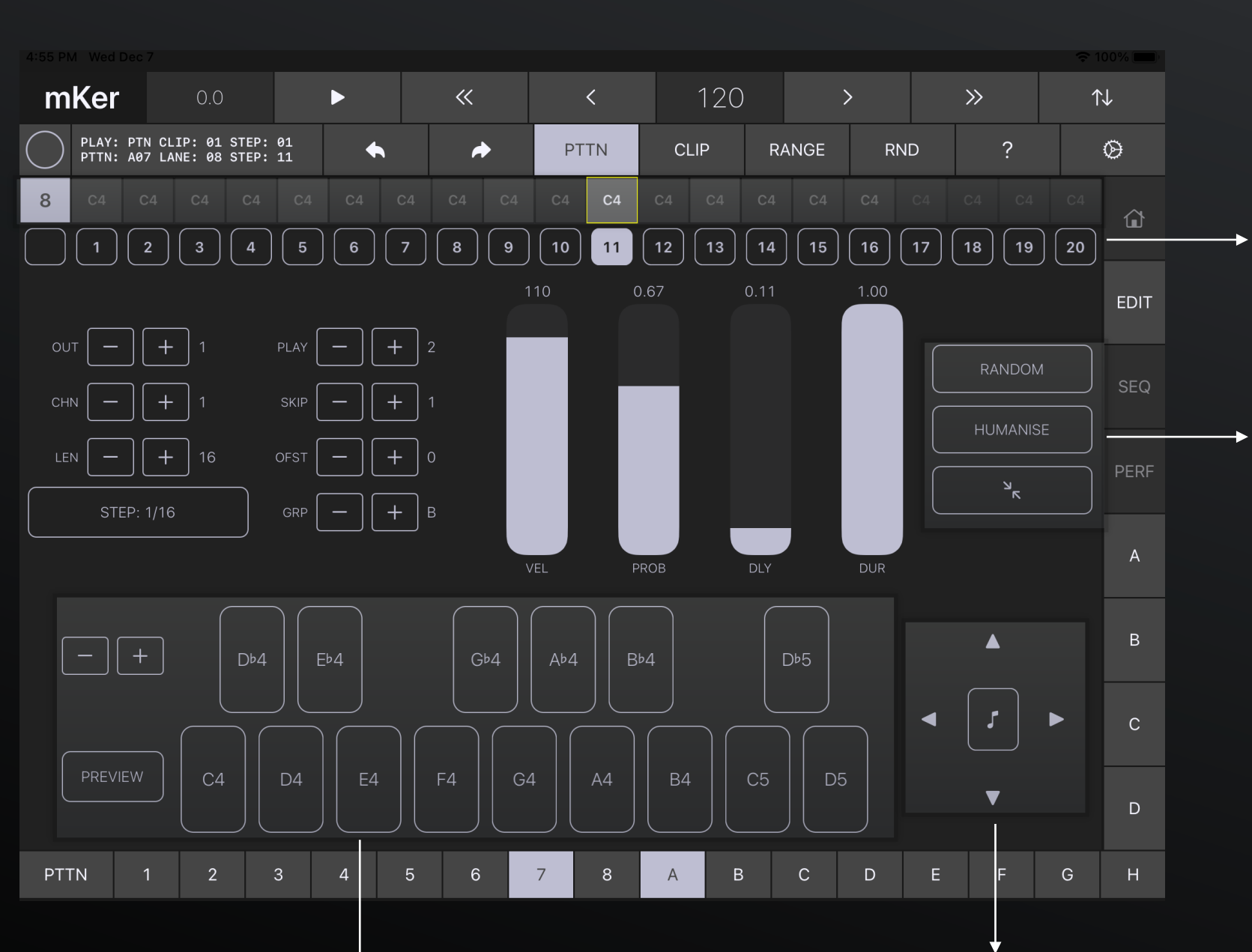

#### Lane/step selection row

Tap to change lane/step selection When the selection is Lane, parameter changes apply to ALL steps

### Randomiser/Humaniser/Compact view buttons

Tap to select a parameter to randomise, toggle the Lane's 'Humanised' mode, or view the Editor in Compact mode

#### Step entry keyboard

#### Lane/step navigator

Tap the arrows to change lane/step selection Tap the middle button to turn step on/off

### Lane editor scene - View: Full

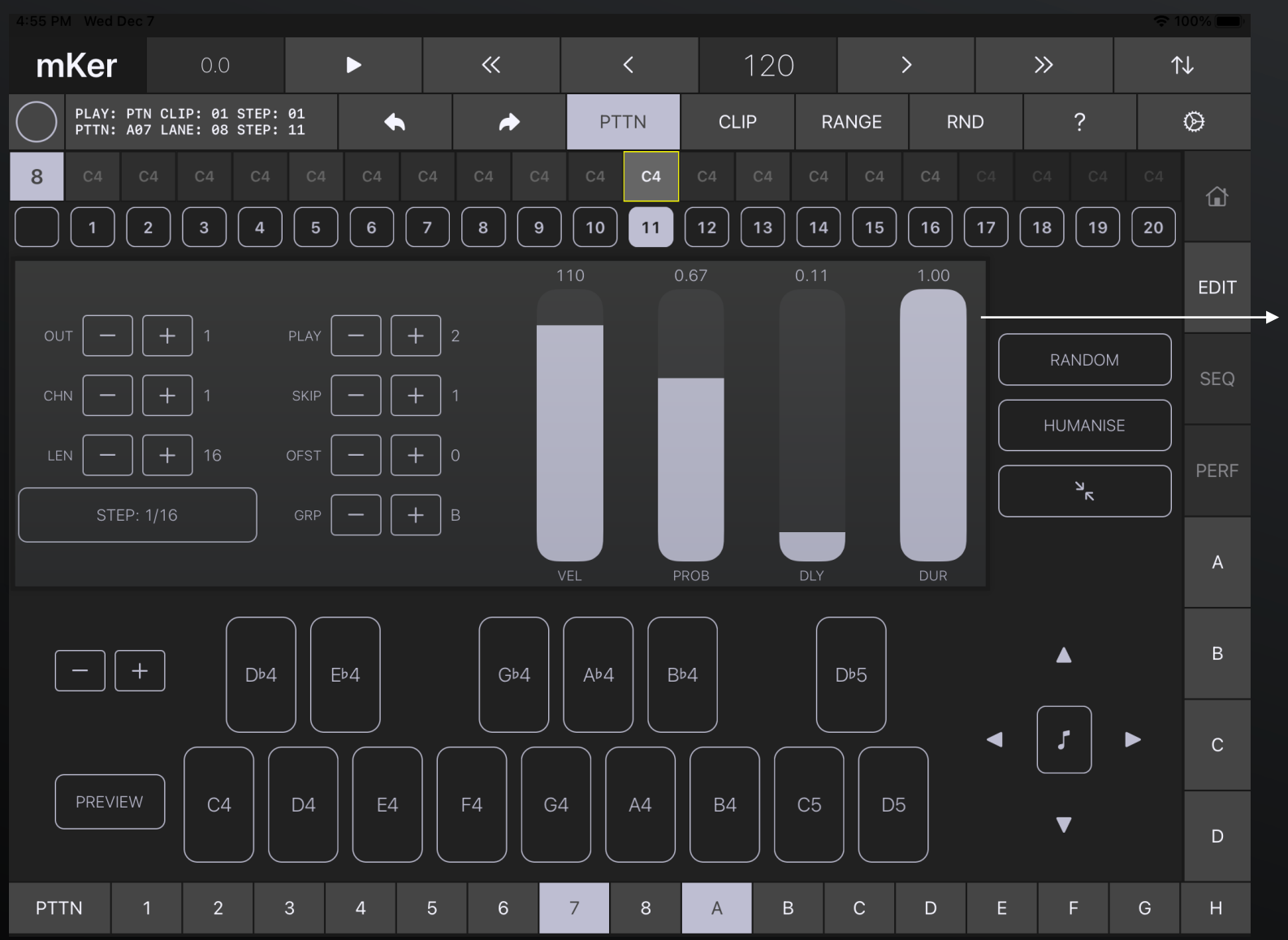

#### Lane/step parameter controls

#### Steppers/buttons

OUT: Lane MIDI output (1-8) CHN: Lane MIDI channel (1-16) LEN: Lane length (1-20 steps) STEP: Lane step length (1/64 bar to 64 beats) PLAY: Step play cycle (play every x cycles) SKIP: Step skip cycles (skip every x cycles) OFST: Play offset cycles (skip x cycles at the beginning of the pattern for the selected step) GRP: Lane group (A, B, C, D, None)

#### Sliders

VEL: Step MIDI velocity PROB: Step play probability DLY: Step start delay (aka 'swing') DUR: Step duration percentage

### Lane editor scene - View: Compact

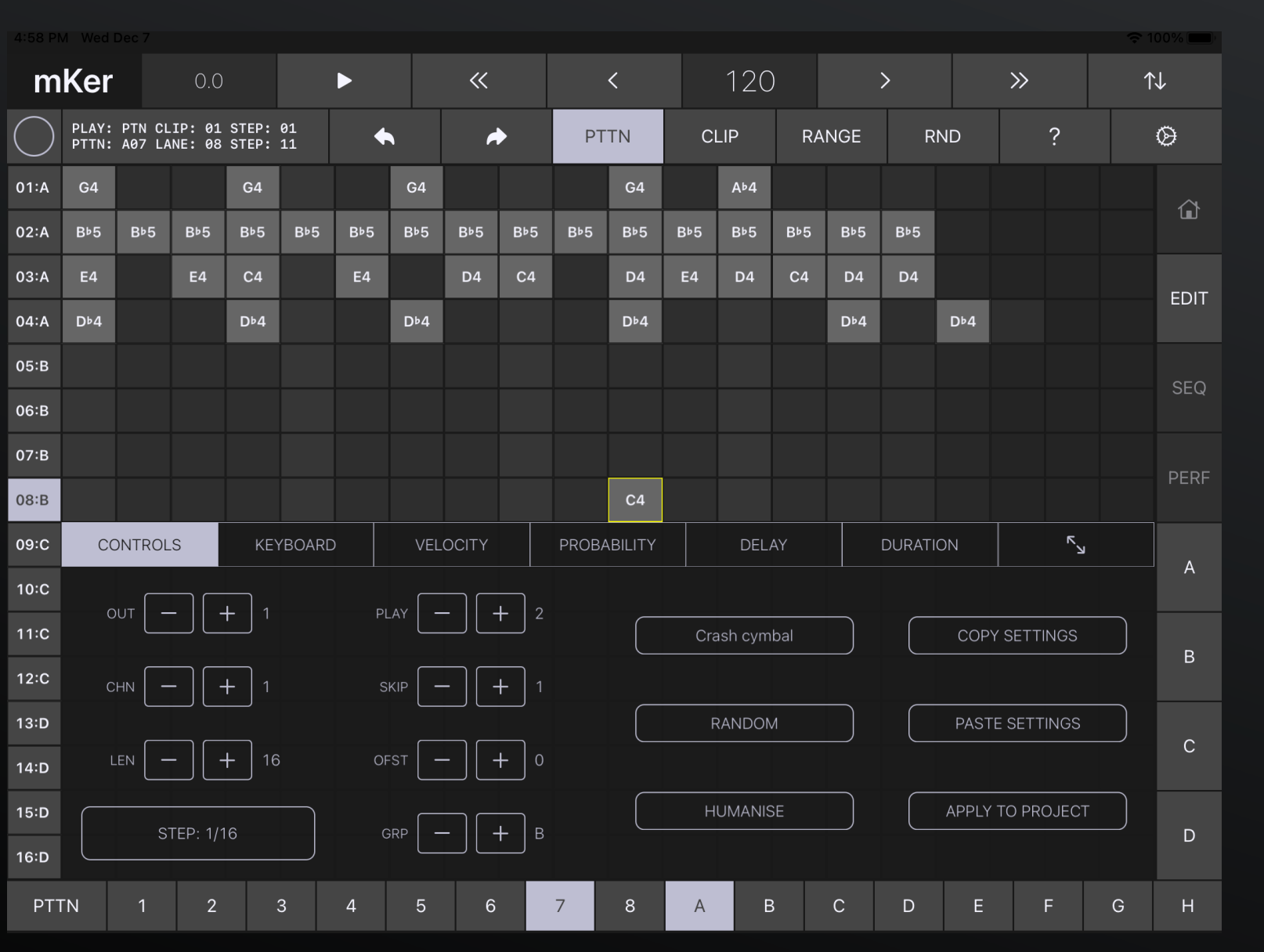

The Editor's compact view offers the same level of control as the full view, with some extra buttons:

#### Lane name Copy/Paste Settings

Copies/pastes a lane's output, channel, step count, step size and name settings

#### Apply to project

Applies a lane's settings to all lanes with the same number in the project

### Lane editor scene - View: Compact

| m          | Ker                                                     |        | 0.0 |        | ►        |     |     |        |      | <           |      |     | 120   |     | >   |         |     | »  |    | ↑↓ |      |
|------------|---------------------------------------------------------|--------|-----|--------|----------|-----|-----|--------|------|-------------|------|-----|-------|-----|-----|---------|-----|----|----|----|------|
| $\bigcirc$ | PLAY: PTN CLIP: 01 STEP: 02<br>PTTN: A07 LANE: 02 STEP: |        |     | 01<br> | +        |     | *   |        | PTTN |             | CLIP |     | RANGE |     | RND |         | ?   |    | Ø  |    |      |
| 01:A       | G4                                                      |        |     | G4     |          |     | G4  |        |      |             | G4   |     | A⊧4   |     |     |         |     |    |    |    |      |
| 02:A       | BÞ5                                                     | BÞ5    | BÞ5 | B⊧5    | B♭5      | B⊧5 | BÞ5 | B⊧5    | B⊧5  | BÞ5         | B♭5  | B♭5 | B♭5   | B⊧5 | B⊧5 | B⊧2     |     |    |    |    |      |
| 03:A       | E4                                                      |        | E4  | C4     |          | E4  |     | D4     | C4   |             | D4   | E4  | D4    | C4  | D4  | D4      |     |    |    |    | EDIT |
| 04:A       | D♭4                                                     |        |     | D⊧4    |          |     | D⊧4 |        |      |             | D⊧4  |     |       |     | D⊧4 |         | D⊧4 |    |    |    |      |
| 05:B       |                                                         |        |     |        |          |     |     |        |      |             |      |     |       |     |     |         |     |    |    |    | SEQ  |
| 06:B       |                                                         |        |     |        |          |     |     |        |      |             |      |     |       |     |     |         |     |    |    |    |      |
| 07:B       |                                                         |        |     |        |          |     |     |        |      |             |      |     |       |     |     |         |     |    |    |    | PERF |
| 08:B       |                                                         |        |     |        |          |     |     |        |      |             | C4   |     |       |     |     |         |     |    |    |    |      |
| 09:C       | cc                                                      | ONTROL | S   | KE,    | BOARD VE |     | VEL | LOCITY |      | PROBABILITY |      |     | DEL   | AY  |     | DURATIO | NC  |    | К  |    | Δ    |
| 10:C       | 100                                                     | 72     | 100 | 73     | 100      | 73  | 100 | 63     | 100  | 59          | 100  | 68  | 100   | 73  | 100 | 71      |     |    |    |    | ~    |
| 11:C       |                                                         |        | _   |        |          |     | _   |        | _    |             |      |     |       |     | _   |         | _   | _  |    | _  | B    |
| 12:C       |                                                         |        |     |        |          |     |     |        |      |             |      |     |       |     |     |         |     |    |    |    | D    |
| 13:D       |                                                         |        |     |        |          |     |     |        |      |             |      |     |       |     |     |         |     |    |    |    | С    |
| 14:D       |                                                         |        |     |        |          |     |     |        |      |             |      |     |       |     |     |         |     |    |    |    |      |
| 15:D       |                                                         |        |     |        |          |     |     |        |      |             |      |     |       |     |     |         |     |    |    |    | D    |
| 16:D       | 1                                                       | 2      | 3   | 4      | 5        | 6   | 7   | 8      | 9    | 10          | 11   | 12  | 13    | 14  | 15  | 16      | 17  | 18 | 19 | 20 |      |
| PTT        | ٦N                                                      | 1      | 2   |        | 3        | 4   | 5   | 6      |      | 7           | 8    | А   | B     | 3   | С   | D       | Е   | F  | :  | G  | н    |

### Sequencer scene - Play mode: Pattern

#### Pattern selection snap mode buttons

Tap to select snap mode: BEAT applies selection changes on every beat, PATTERN applies selection changes every pattern cycle (4 beats by default)

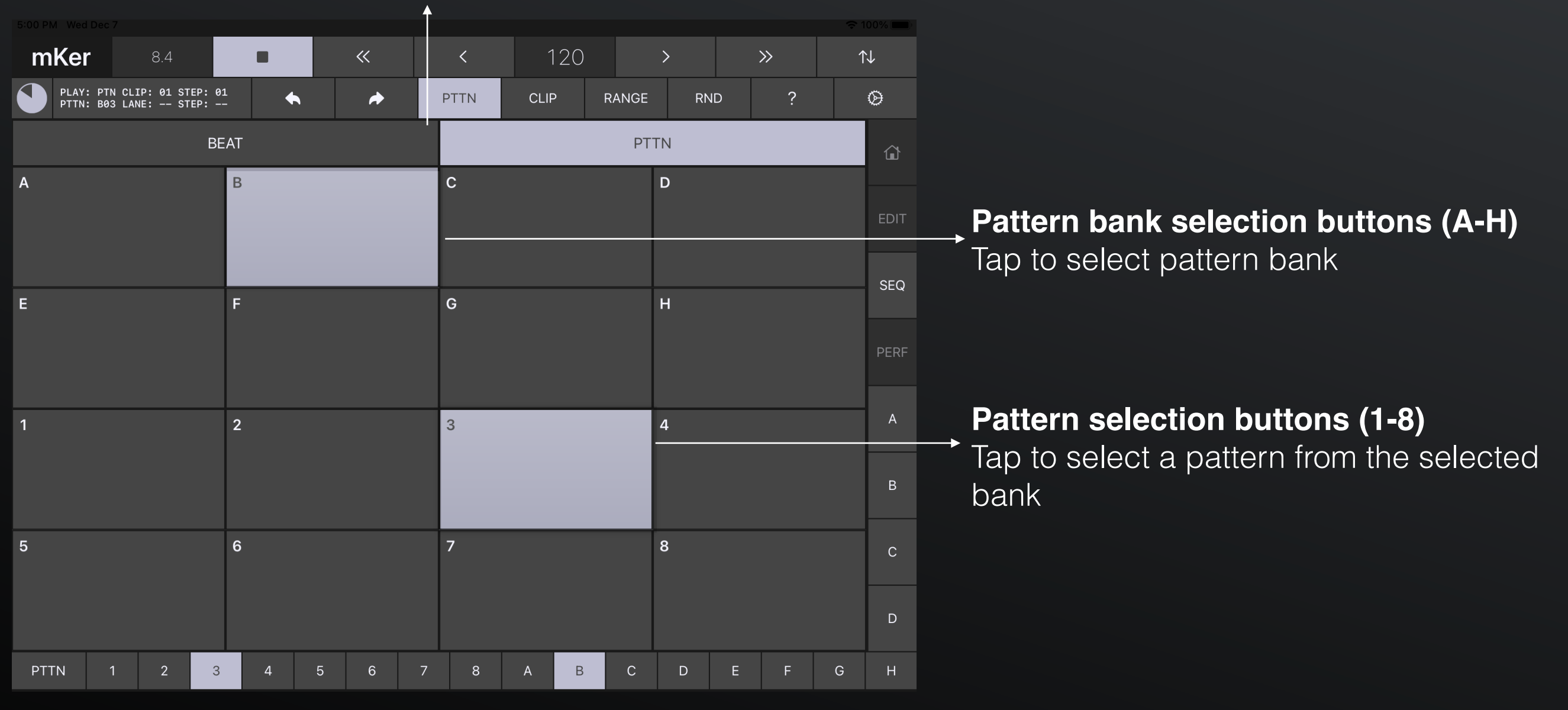

### Sequencer scene - Play mode: Clip

#### Clip step selection buttons (1-8)

Tap to select one of the current clip's steps. Every step contains one pattern that can play x times (1-128) before moving to the next step.

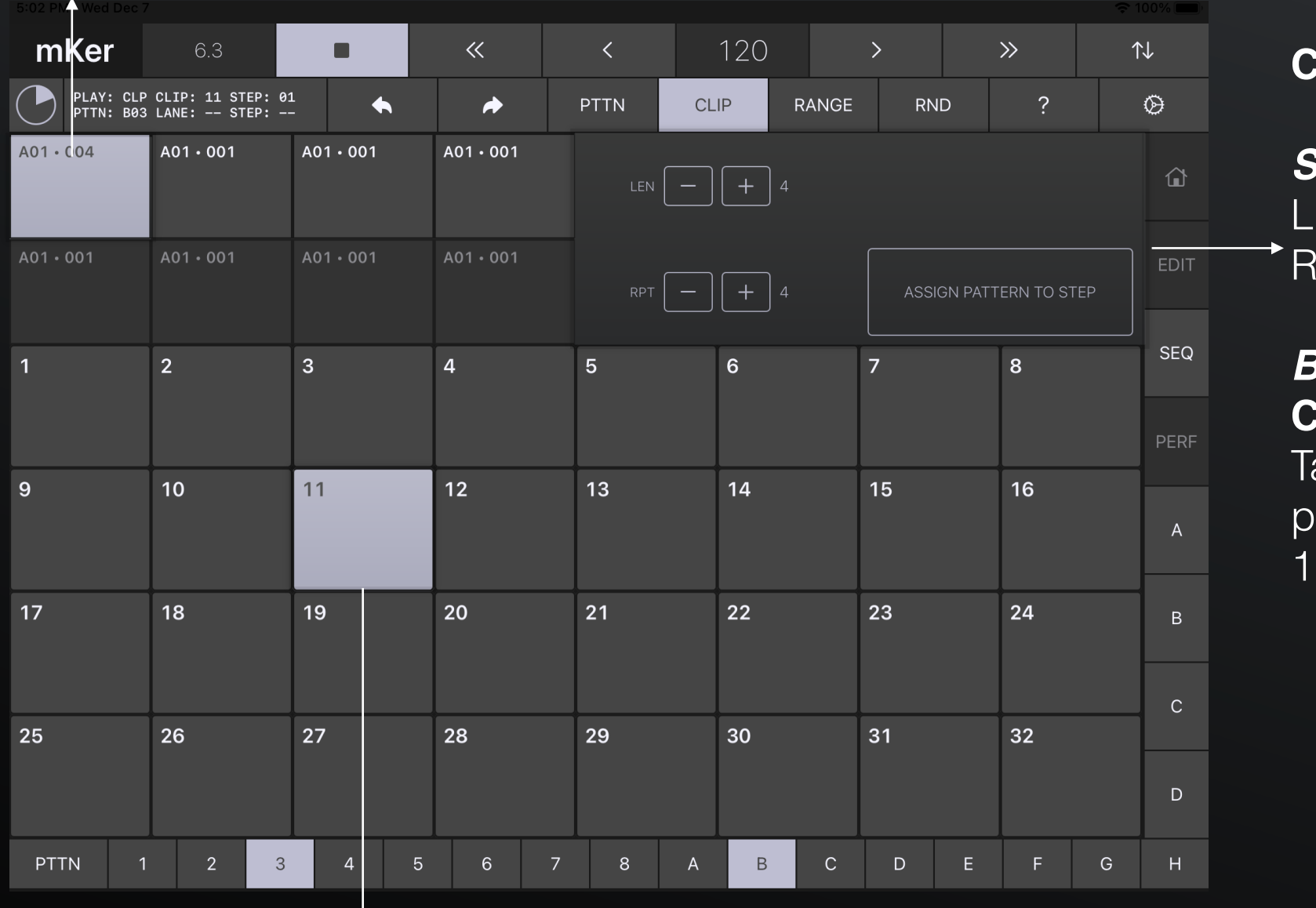

#### Clip/Clip step parameter controls

#### Steppers

LEN: Clip length (1-8) steps RPT: Step play repeat (1-128 times)

#### Buttons

#### Clip step pattern assign button

Tap to assign the currently selected pattern (B3) to the current Clip step (Clip 11, Clip step 1).

#### Clip selection buttons (1-32)

Tap to select a clip. The clip will play after the previous clip has finished playing.

### Sequencer scene - Play mode: Clip range

When the play mode is Clip range, the selected clips play sequentially, starting from music time 0.

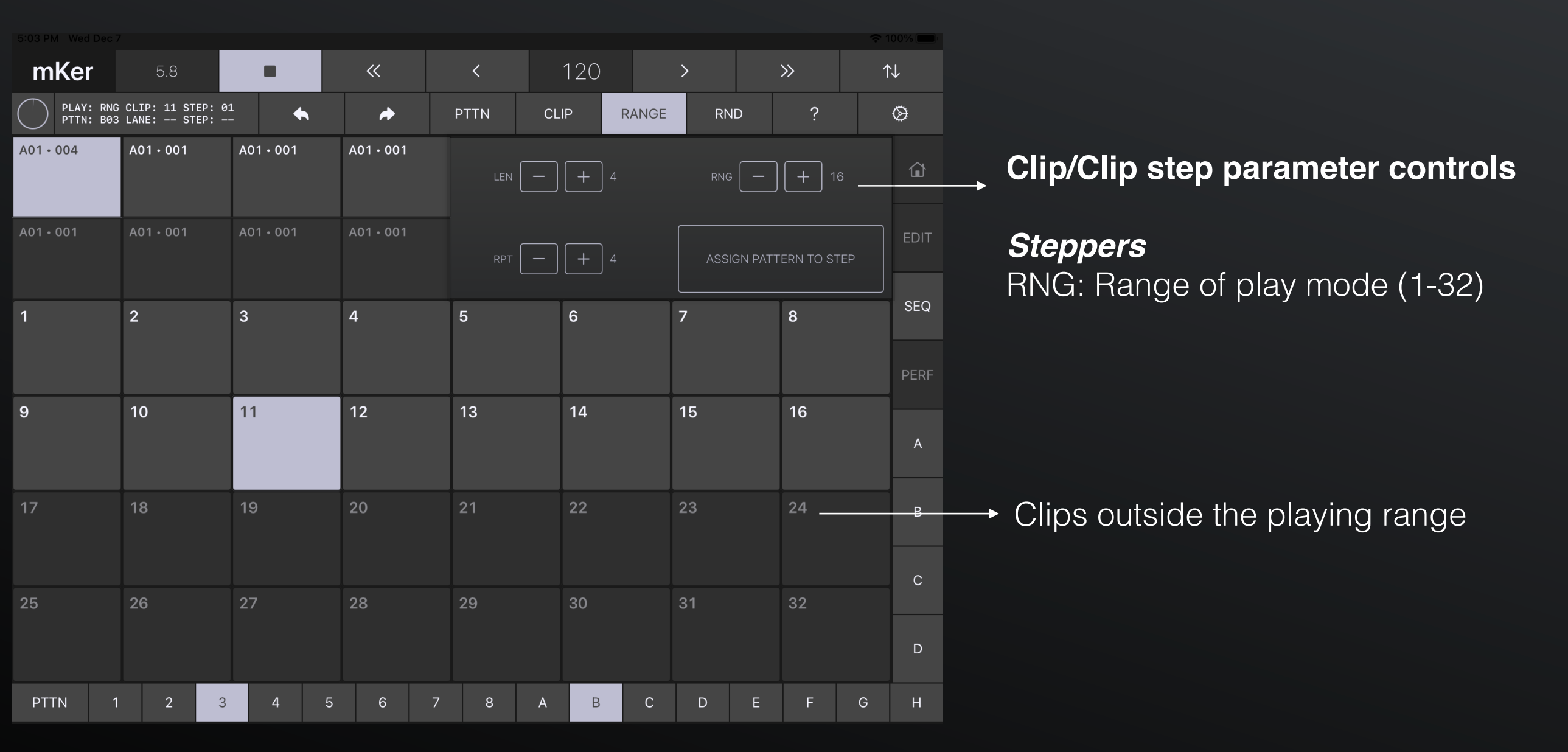

### Performance scene

When the play mode is Clip range, the selected clips play sequentially, starting from music time 0.

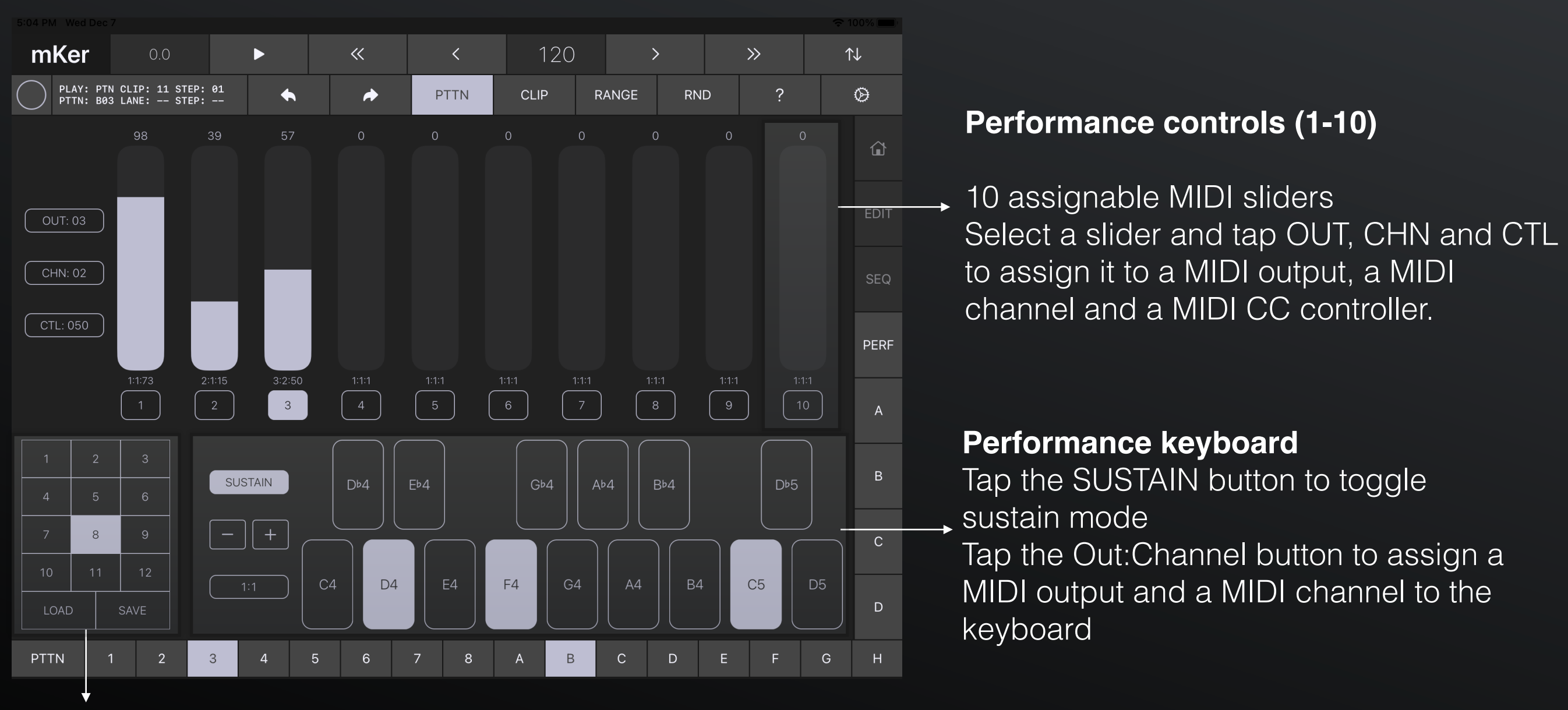

#### Performance snapshot buttons (1-12)

Tap to select a snapshot, either to load from or to save to the current performance state Tap the LOAD button to load, SAVE button to save

### Top panel

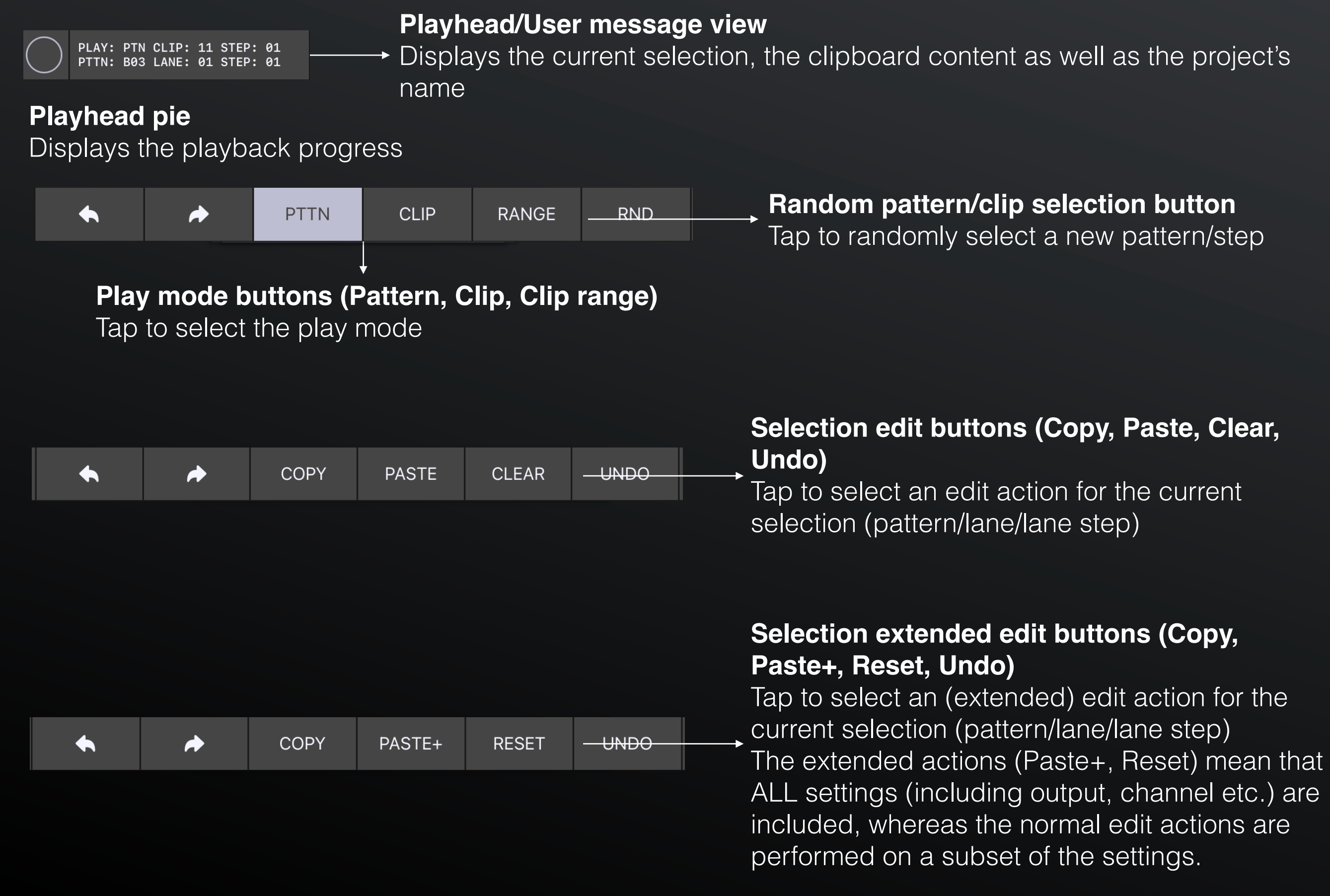

### Top panel

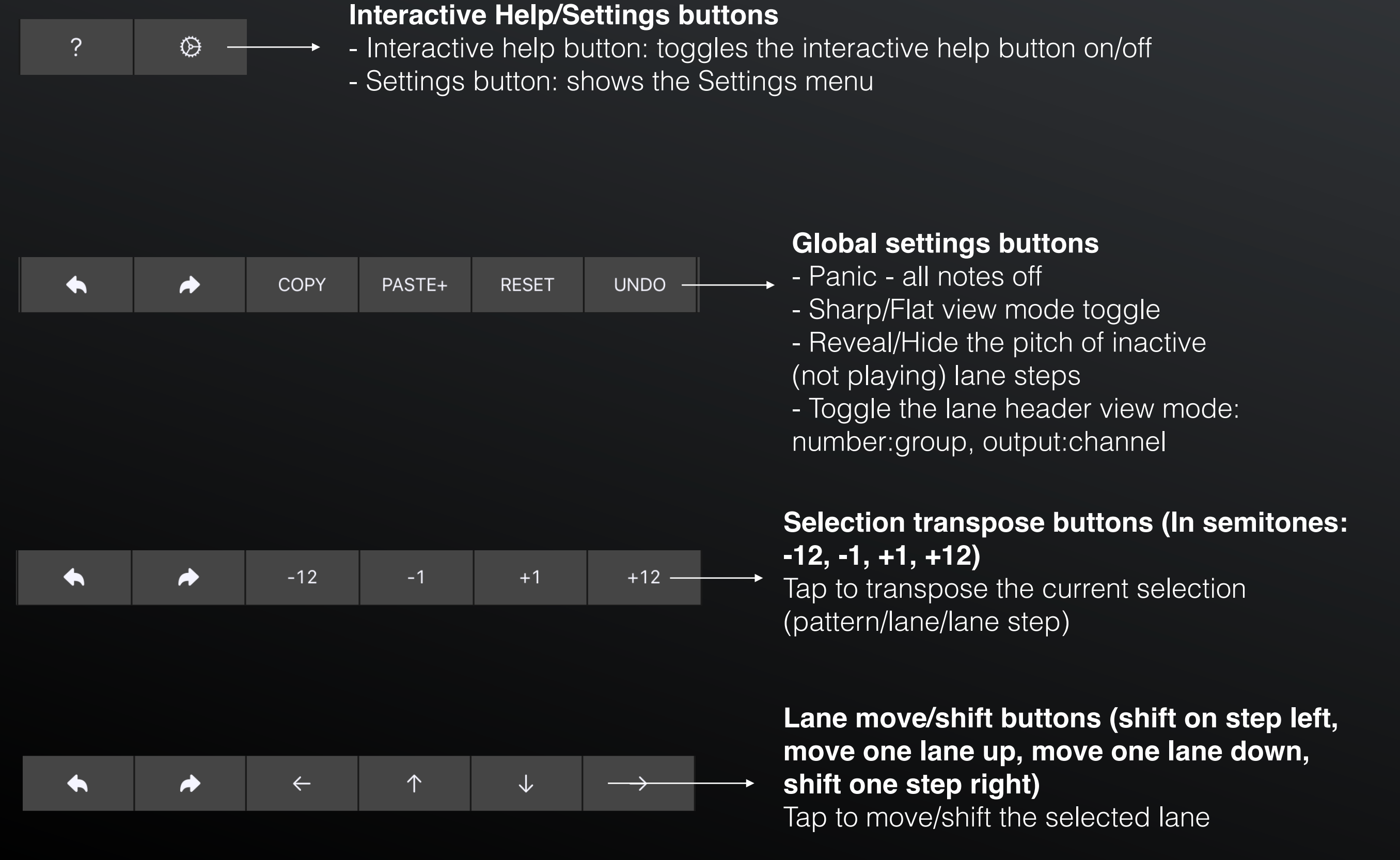

### Bottom panel

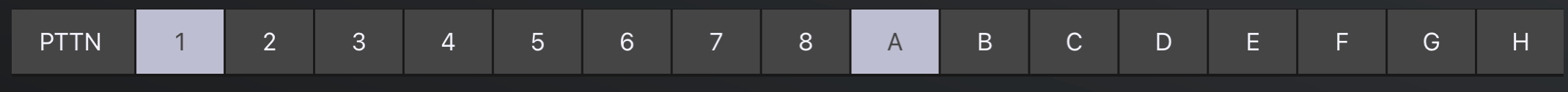

Selection mode Pattern Tap to select a Pattern

| LANE 1.A 2.A 3.A 4.A 5.B 6.B 7.B 8.B 9.C 10.C 11.C 12.C 13.D 14.D 15 | •D 16•I | 6•D |
|----------------------------------------------------------------------|---------|-----|
|----------------------------------------------------------------------|---------|-----|

#### Selection mode Lane mute

Tap to mute/unmute a Lane

| CLIP | 1  | 2  | 3  | 4  | 5  | 6  | 7  | 8  | 9  | 10 | 11 | 12 | 13 | 14 | 15 | 16 |
|------|----|----|----|----|----|----|----|----|----|----|----|----|----|----|----|----|
|      |    |    |    |    |    |    |    |    |    |    |    |    |    |    |    |    |
| CLIP | 17 | 18 | 19 | 20 | 21 | 22 | 23 | 24 | 25 | 26 | 27 | 28 | 29 | 30 | 31 | 32 |

Selection mode Clip

Tap to select a Clip